## [取引先情報] 4-4

## 取引先の詳細情報を編集する

登録した取引先の詳細情報を設定・編集することができます。

| $\bigcap$ | 【設定する場所】・      |             |  |
|-----------|----------------|-------------|--|
|           | サイドバー<br>取引先情報 | 取引先情報<br>編集 |  |
|           |                |             |  |

1. サイドバーより取引先情報へ移動する

|                   |               | ① サイ             | ドバー        | より                                              | 取           | 引先                                    | 情      | 報7          | ボタン                  | /を押 | す。 |
|-------------------|---------------|------------------|------------|-------------------------------------------------|-------------|---------------------------------------|--------|-------------|----------------------|-----|----|
| CLEAS             | マイページ > 取引先情報 |                  |            |                                                 |             | demoで□                                | グイン中   | ログアウト       | <b>B1</b><br>Ver.1.0 |     |    |
| و ۲۱۸ ال          | 取引先情報         |                  |            |                                                 |             |                                       |        |             |                      |     |    |
| 1 取引先情報           |               |                  | + 新規取引先を追加 |                                                 |             |                                       |        |             |                      |     |    |
| ☆ 工事経歴            | 検索            |                  | 501        | 音検索                                             |             |                                       |        |             |                      |     |    |
| <b>一</b> 請求情報     | 陷称            |                  | あい         | かさ                                              | たなに         | はまひみ                                  | *      | らわ          |                      |     |    |
| 自社情報              | 電話番号          | 0000-00-0000     | 5          | < す                                             | っ ぬ         | ふむ                                    | ф÷     | るを          |                      |     |    |
| ? ~~~             |               |                  | スお         | けせこそ                                            | てねとの        | へめほも                                  | t<br>t | n<br>3 h    |                      |     |    |
|                   |               | Q &              | <b>*</b> . | ノセット                                            | <b>D</b> ## |                                       | 7.0    | <b>\4</b> # |                      |     |    |
|                   | 取引先一覧         |                  | RE         |                                                 | 19#19       | 20                                    | •      |             |                      |     |    |
|                   | · 石称<br>行政 太郎 | 東京都千代田区霞が開〇丁目〇   | 番〇号        | 11-1111-1111 <b>FM</b>                          |             |                                       |        | なり込む        |                      |     |    |
|                   | 株式会社 行政建      | 設東京都新宿区西新宿〇丁目〇番  | O뮥         | 22-222 <b>-</b> 22-222-222-222-222-222-222-222- |             |                                       |        | 取り込む        |                      |     |    |
|                   | 日本行政書士事務      | 所 大阪府大阪市中央区大手前〇丁 | 目〇番〇号      | 33-3333-3                                       | 333         | i i i i i i i i i i i i i i i i i i i | YIR I  | なり込む        |                      |     |    |
| <b>という</b> お問い合わせ |               | -                |            |                                                 |             |                                       |        |             |                      |     |    |
| 2 編集した            | い取引先の         | 「詳細」ボタ           | いンをク       | りッ                                              | ック。         | ,                                     |        |             |                      |     |    |

## 2. 取引先詳細情報の画面について

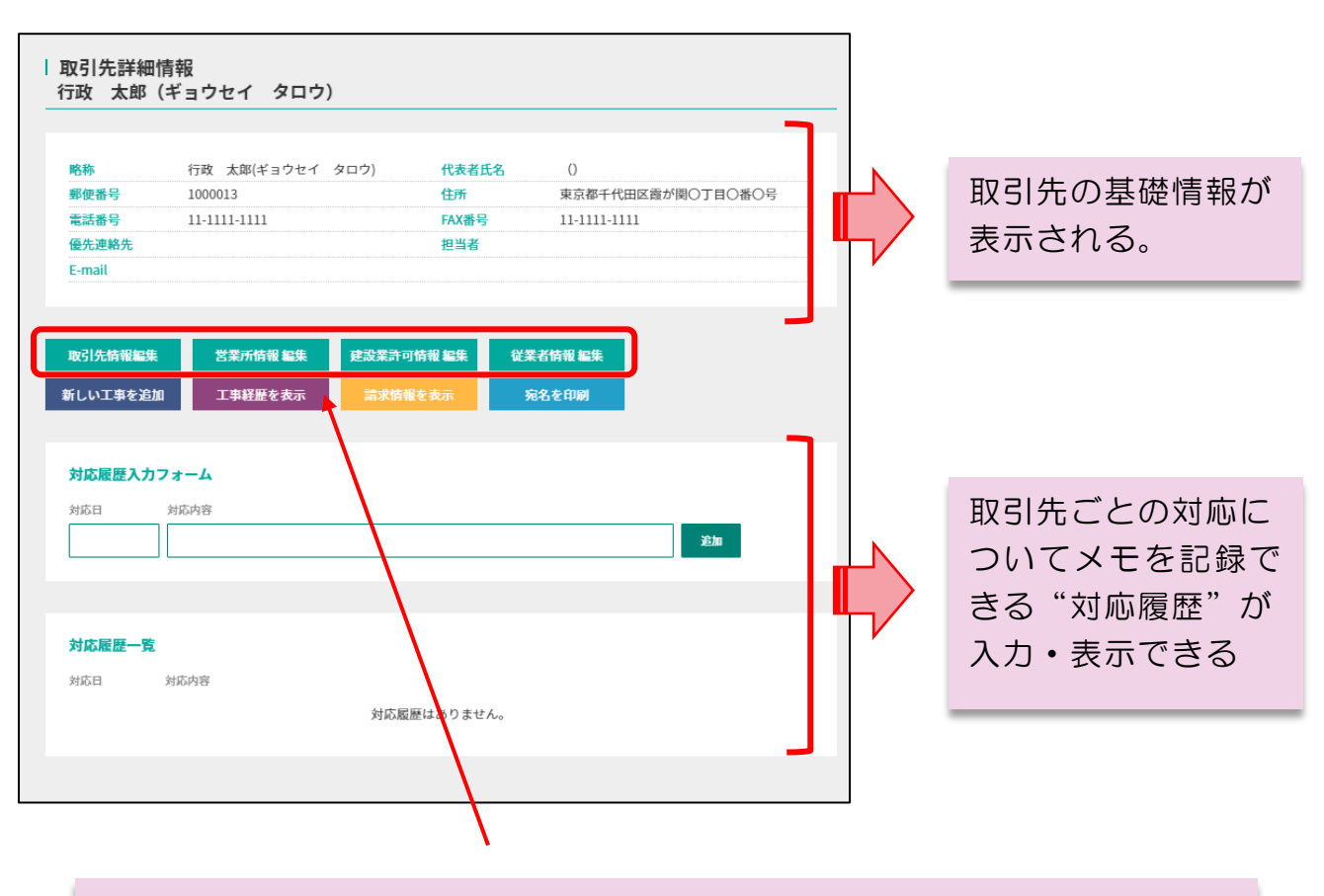

取引先の詳細情報を設定・編集するために各ボタンより情報を入力する。

 $\sim$  MEMO  $\sim$ 

詳細情報の具体的な入力方法については自社情報の編集と全く同じ内容となっております。詳しくは目次より「自社情報を編集する」~「従業者情報を編集する」までをご覧ください。